# 介護トータルシステム『寿』 Ver5

# 簡易操作マニュアル 予定実績編 (医療訪問看護サービス)

ご注意

■機能・画面

このマニュアルは、Ver5.14.02時点での機能・画面をもとに作成されております。お使いのバージョンによっては、機能・ 画面などが異なる場合があります。

■ライセンス

このマニュアルおよびその中に記載されているソフトウェアは、ライセンスの所有者に対してのみ供給され、同ライセンスの許可する条件のもとでのみ使用可能とすることが許されます。

当該ライセンスが許可している場合を除き、この出版物のいかなる部分も、株式会社南日本情報処理センターの事前の許可なしには、電子的、機械的、録音、その他のいかなる手段によっても、コピー、検索システムへの記憶、または電送を行うことはできません。

■免責

このマニュアルに記載されている情報について、株式会社南日本情報処理センターはいかなる責任も負いません。また、 このマニュアルに誤りや不正確な記述があった場合にも、株式会社南日本情報処理センターはいかなる責任、債務も 負わないものとします。

■個人情報

このマニュアルに記載されている施設、医療機関、人物などの名称および被保険者番号などの番号は架空のものであり、 実在する施設、医療機関、人物などとは一切関係ありません。

# 目次

| 1. 業務の流れ              | 3  |
|-----------------------|----|
| 2. 月初処理               | 4  |
| 2 – 1. スケジュール展開       | 4  |
| 3. 日次処理               | 6  |
| 3 – 1. 日別サービス記録       | 6  |
| 3 – 2. サービス利用のチェック    | 7  |
| 3-3.予定にない利用者の追加       | 9  |
| 3-4. その他費用の入力         | 11 |
| 3-4-1. その他費用の追加       | 11 |
| 3-4-2. その他費用の削除       |    |
| 3-5.記録書Ⅱ              | 13 |
| 4. 月末処理               |    |
| 4 – 1. 月別負担金算定履歴      | 16 |
| 4 – 2.療養費一括作成         | 18 |
| 4 – 3. 訪問看護療養費        |    |
| 4 – 3 – 1. サービスの追加・削除 |    |
| 4 – 3 – 2. 医療レセプト保守   |    |
| 4-4.情報提供書             |    |
| 4 – 5. 訪問看護報告書        |    |

# 1. 業務の流れ

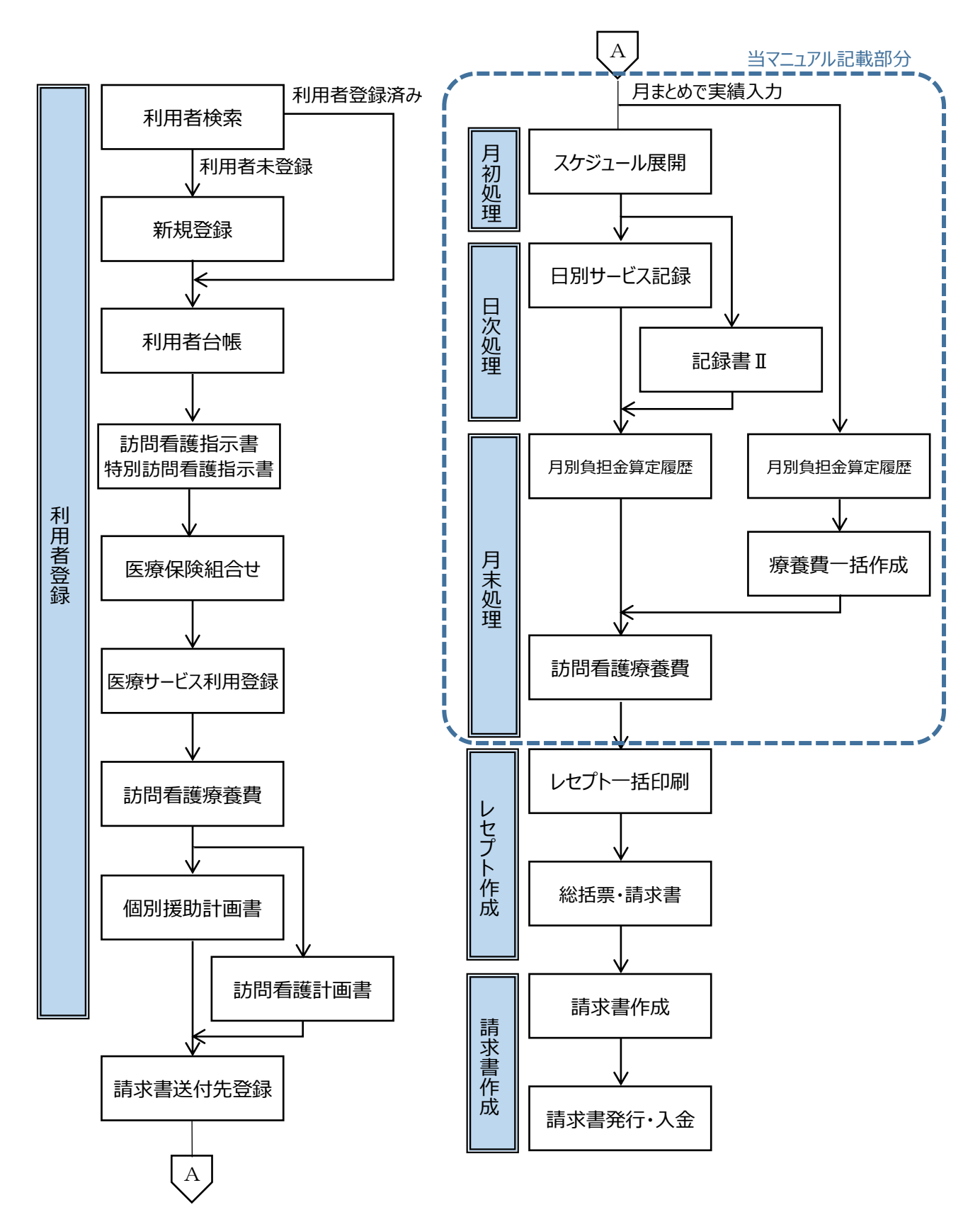

※利用者登録、レセプト作成、請求書作成については、

別編の簡易操作マニュアルをご参照ください。

## 2. 月初処理

2-1. スケジュール展開

【個別援助計画】画面で作成した請求パターンから、サービスの予定を一括作成します。

#### (1) メニュー【サービス予定・記録】→【スケジュール展開】をクリックします。

サービス予定・記録
 スケジュール展開
 利用者スケジュール
 スタッフスケジュー

(2)対象年月(①)を指定し、[一括作成]ボタン(②)をクリックします。

| スケジュール展開 🗶                                                                               | ① 対象年月を指定      |               |
|------------------------------------------------------------------------------------------|----------------|---------------|
| 対象年月 <b>(</b> H28/02 ) <mark>個別援助計</mark><br>対象者 ● 全員<br>□ 担当者 <u>介護 スタッフ</u><br>○ 利用者指定 | 画書の援助内容を展開します。 | ②クリック<br>一括作成 |
| 重要度 氏名 作                                                                                 | 成結果 内容         |               |

作成方法は通常、「作成済みのスケジュールを上書きしない」(③)を選択し、[作成]ボタン(④)を クリックします。

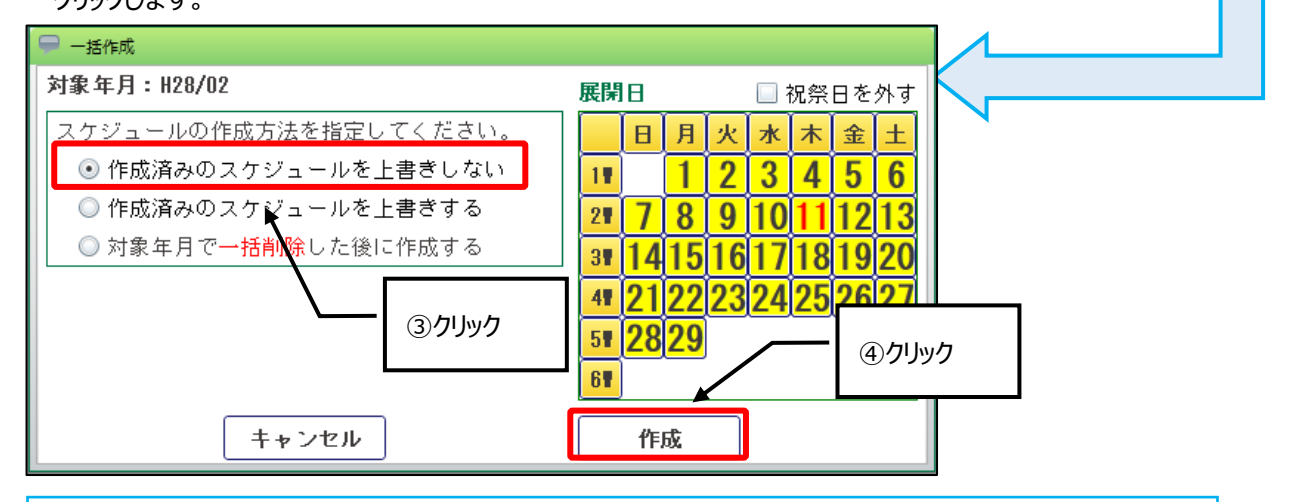

#### Point !

スケジュールの作成方法について

・作成済みのスケジュールを上書きしない

⇒既にスケジュールが作成されている利用者がいる場合、今回の処理の対象外となります。

・作成済みのスケジュールを上書きする

⇒展開日に指定した日のスケジュールを削除後、作成し直します。

・対象年月で一括削除した後に作成する

⇒対象年月で指定された月のスケジュールを削除後、作成し直します。

一覧(⑤)に一括作成された利用者名、作成結果、内容が表示されます。

エラーが発生し、一括展開されなかった場合は、エラー内容を修正後、再度作成し直してください。

| スク  | アジュール風                              | <b>長開 🗙</b>        |            |                                                    | 🔶 ? 🗙 |  |  |  |  |  |  |
|-----|-------------------------------------|--------------------|------------|----------------------------------------------------|-------|--|--|--|--|--|--|
| 🔿 f | 作成条件                                |                    |            |                                                    |       |  |  |  |  |  |  |
| 対調  | 対象年月 → H28/02 → 個別援助計画書の援助内容を展開します。 |                    |            |                                                    |       |  |  |  |  |  |  |
| 対調  | 🤋 💿 全                               | 員                  |            |                                                    |       |  |  |  |  |  |  |
|     |                                     | ]担当者 <u>介護 スタッ</u> | <u>, 7</u> |                                                    |       |  |  |  |  |  |  |
|     | 承 🔘                                 | 川用者指定              |            |                                                    |       |  |  |  |  |  |  |
|     |                                     |                    |            | 5一見                                                | 一括作成  |  |  |  |  |  |  |
|     | 重要度                                 | 氏名                 | 作成結果       | 内容                                                 |       |  |  |  |  |  |  |
| 1   | INFO                                | 介護 太郎              | 0          | スケジュールを作成しました。(1,4,8,11,15,18,22,25,29)            |       |  |  |  |  |  |  |
| 2   | I NF 0                              | 介護花子               | 0          | スケジュールを作成しました。(1,3,5,8,10,12,15,17,19,22,24,26,29) |       |  |  |  |  |  |  |
| 3   | I NF 0                              | 訪問 一郎              | 0          | スケジュールを作成しました。(1,5,8,12,15,19,22,26,29)            |       |  |  |  |  |  |  |
| 4   | INF 0                               | 訪問 二郎              | 0          | スケジュールを作成しました。(3,5,7,10,12,14,17,19,21,24,26,28)   |       |  |  |  |  |  |  |

# 3. 日次処理

日別サービス記録で利用者の一覧を表示し、日別にサービス提供時の記録を登録します。

メニュー【サービス予定・記録】→【日別サービス記録】をクリックします。

| ▼ サービス予定・記録 |
|-------------|
| ▶スケジュール展開   |
| ▶利用者スケジュール  |
| 見スタッフスケジュー  |
| ▶全スタッフスケジュ  |
| 📮 日別訪問予定    |
| 🖵 支援経過記録    |
| ■日別サービス記録   |
| ▶利用者別サービス記  |

3-1. 日別サービス記録

## 【日別サービス記録】画面

サービス提供年月(①)を指定し、請求連動する記録(②)と個別援助内容から表示(③)にチェックが付いていること を確認後、実績を入力したい日をクリック(④)します。

画面が切り替わり、〇が付いている利用者(個別援助計画書で予定を作成した利用者)のみが表示されます。

|                                             |          | [             | ①サービ            | ス提供年       | 月を指        | 諚     | , [    |            | 7           |         |         |               |                     |   |
|---------------------------------------------|----------|---------------|-----------------|------------|------------|-------|--------|------------|-------------|---------|---------|---------------|---------------------|---|
| 日別サービス                                      | 記録 🗶 💦   |               |                 |            |            |       |        | 2          |             |         |         |               | ?                   | X |
| サービス提供年月 ↓    H28/03    ▶ ● 請求連動する記録 ● 記録のみ |          |               |                 |            |            |       |        |            |             |         |         |               |                     |   |
| 利用者検索                                       | 利用者予定    | 2更新           | 詳細入力            | 0          | 個別援        | 助内容から | う表示    | <b>y</b> - | ③ 実績        | から表示    |         | 日数表           | रीज                 | • |
|                                             |          |               | 1 2<br>火 水      | 3 4<br>木 金 | 5<br>±     | 6     | 7<br>月 | 8<br>火     | 9 10<br>水 木 | 11<br>余 | 12<br>土 | 13<br>日       | 合計                  | - |
| 1 医療 花子                                     | 7        | ⇒             | 0               | 0          |            |       | 0      |            | uluu H      | _1_     |         |               | 0                   |   |
| 2 介護 太郎                                     | ß        |               |                 |            | 0          |       |        | (4)ク       | עיעני       | 0       | 0       |               | 0                   |   |
| 4 訪問 二郎                                     | ß        | $\rightarrow$ |                 | 0          |            | 0     |        |            | C           |         |         | 0             | 0                   |   |
| 日別サービス言                                     | 2錄 🗙     |               |                 |            |            |       |        |            |             |         | 7       |               | ?                   | × |
| 記録日 🖣 🕂                                     | 28/03/11 | )•            |                 |            |            |       |        |            |             |         |         |               |                     |   |
| バイタル                                        | サービス     | 実績            | 食事摂取            | 水分・排       | <b>t</b> ( | ア実施証  | .録     | 業服         | H (         | 棘重・身長   | ₹       | の他費用          | Ħ                   |   |
| 利用者追加                                       | 🤰 🏭      | ŧ             |                 | 提供種類       |            | •     |        |            |             |         |         |               |                     |   |
| • 利                                         | 用者氏名。    | 提<br>開始時間     | 供時間<br>< 終了時間 < | - 提供種類 🔹   | 未実・施       | 記録書Ⅱ  | 主サー    | ビス         | 訪問          | 者       |         |               | その他<br>費用           |   |
| 1 医療                                        | 花子       | 10:00         | 10:59           | 医療         |            | •     |        |            |             |         |         | $\Rightarrow$ | 交通費                 |   |
| 2 訪問                                        | 一郎       | 15:30         | 16:29           | 介護         |            | •     | 訪看I:   | 3          |             |         |         | ⇒             | <b>赤</b> 诵 <b>書</b> |   |

#### 3-2. サービス利用のチェック

サービスの予定がある利用者に対して、実績を登録します。

#### 【日別サービス記録】画面

[編集]ボタン(①)をクリックします。

実績を登録したい利用者の 📝 ボタン(②)をクリックします。

.

| 日月                                     | リサービ     | ス記 | ≩ X      |                                |             |        |     |      |     |       |          | 2 🔀              |
|----------------------------------------|----------|----|----------|--------------------------------|-------------|--------|-----|------|-----|-------|----------|------------------|
| 記録日 (H28/03/11)<br>バイタル サービス を績 耳手摂取 、 |          |    |          |                                | 7<br>  主    | 非泄 ケア  | 実施記 | 録    | 242 | を服用   | 体重・身長 その | 他費用              |
| ŧ                                      | 明者道      | 主加 | ₽₩消      |                                | 提供種類        |        | •   |      |     |       |          |                  |
|                                        | 登録<br>対象 |    | * 利用 ②クリ | ック <mark><sup>是供に</sup></mark> | 時間<br>終了時間。 | 提供種類 🔹 | 未実・ | 記録書Ⅱ |     | 主サービス | 訪問者      | その他<br>費用        |
| 1                                      |          |    | 医療 花子    | 10:00                          | 10:59       | 医療     |     | 0    |     |       |          | ⇒ <sup>交通費</sup> |
| 2                                      |          |    | 訪問 一郎    | 15:30                          | 16:29       | 介護     |     | 0    |     | 訪看I3  |          |                  |

提供時間の確認(④)と、提供種類の選択(⑤)を行い、訪問者を選択(⑥)します。

介護保険利用の場合、必要に応じてサービス実績の ➡ ボタン(⑦)をクリックして変更を行い、[更新]ボタン(⑧)を

クリックしてください。

| ➡ 訪問者変更                | ④確認                                     |     |              |
|------------------------|-----------------------------------------|-----|--------------|
| 利用者氏名 訪問 一郎            |                                         |     |              |
| 提供時間 15:30 🔷 🕓 ~ 16:2  |                                         |     |              |
| 提供種類      介護 ▼         |                                         |     |              |
| 訪問者                    |                                         |     | 請求<br>対象     |
| ① 5929 介護 スタッフ         | 15:30 🔷 🛇 ~ 16:29 🔷 🕲 <u>職種</u> 看護師     |     | $\checkmark$ |
|                        |                                         |     |              |
|                        |                                         |     |              |
| @                      |                                         |     |              |
| サービス実績                 |                                         |     | 長介護3         |
|                        | サービス内容                                  | 単位数 | 回数           |
| 1 → 15:30 ~ 16:29 訪看Ⅰ3 |                                         | 814 | 1            |
| 2 → 訪問看護体              | 制強化加算                                   | 300 | 1            |
| 3 → 訪問看護サ              | ービス提供体制加算 1                             | 6   | 1            |
| (追加(サービス)              | <ul> <li>⑧クリック</li> <li>×問じる</li> </ul> |     | ħ            |

## Point !

提供時間(④)を変更すると、訪問者とサービス実績の時間も変更されます。

また、提供時間の変更に伴いサービス内容が変更になった場合も、自動的に変更されます。

ただし、算定する加算の変更や訪問者の職種による変更がある場合は、手入力にて変更を行ってください。

## Point !

提供種類に「医療」「精神」が選択されている実績のみ、 【訪問看護療養費】 画面にて記録から取込むことが できます。

| 日月                                            | 日別サービス記録 🗶 🔄 💽 🔁 |     |        |       |   |       |       |      |     |      |                   |                |         |
|-----------------------------------------------|------------------|-----|--------|-------|---|-------|-------|------|-----|------|-------------------|----------------|---------|
| 記録                                            |                  | H28 | /03/11 | ×     |   |       |       |      |     |      |                   |                |         |
| バイタル サービス実績 食事摂取 水分・排泄 ケア実施記録 薬服用 体重・身長 その他費用 |                  |     |        |       |   |       |       |      |     | の他費用 |                   |                |         |
| Ŧ                                             | 旧者通              | 自加  |        | ,取消   |   | 提供種類  |       |      | •   |      |                   |                |         |
|                                               | 登録               |     |        |       |   | 提供    | 時間    |      | 未   | 未显   |                   |                | 子の他     |
|                                               |                  |     | •      | 利用者氏名 | • | 開始時間。 | 終了時間。 | 提供種類 | 実◆施 | 書目   | 主サービス             | 訪問者            | 費用      |
| 1                                             | 1                | 2   | 医热     | 東 花子  |   | 10:00 | 10:59 | 医療   |     | 0    |                   | 10:00~10:59 介護 | え → 交通費 |
| 2                                             | √                | 2   | 訪問     | 引 一郎  |   | 15:30 | 16:29 | 介護   |     | 0    | 訪看I3              | 15:30~16:29 介護 | 5 ス →   |
| 3                                             | 1                | 2   | 明      | 5 二郎  |   | 09:00 | 10:00 | 医療   |     | ٥    |                   |                | ⇒       |
| 4                                             | ✓                | 2   | 旭氵     | 可二郎   |   | 10:00 | 11:00 | 介護   |     | 0    | 訪看I3              | 10:00~11:00 介護 | 京→      |
| 2                                             | 4                | 8   |        |       |   |       | ⑨チIY  | y    | ]   |      |                   | արլար          | 1       |
|                                               | ) 行追;            | 加   | ×i     | 亍削除   |   |       |       |      |     |      |                   | ゆクリック          |         |
|                                               |                  |     |        |       |   |       |       |      |     |      | <mark>×</mark> 戻る |                | 登録      |

## 未実施の利用者については、未実施にチェック(⑨)を付け、[登録]ボタン(⑩)をクリックします。

### Point !

実績が登録されると、 ● ボタンから 【記録書Ⅱ】画面へ遷移できます。 [訪問年月日]、[担当看護師]、[時間] については、【日別サービス記録】画面で 登録された内容が表示されますので、 その他の情報を入力して[登録]ボタンを クリックしてください。

| X I告辑5        |          |                |             |        | 🦹 ? 🗡    |  |  |  |
|---------------|----------|----------------|-------------|--------|----------|--|--|--|
| 医療介護          | 精神       |                |             |        |          |  |  |  |
| ◎ 履歴追加        | <b></b>  | 8/03/11 《 履歴 》 |             | ★履歴削除  |          |  |  |  |
| 複写            |          |                |             |        |          |  |  |  |
| 間年月日 11       | 28/03/11 | 時間 15:30 🔶 🕓   | ~ 16:29 🖨 🖎 | サービス実績 |          |  |  |  |
| <u>当看護師</u> 介 | ごぼ スタッフ  |                |             |        |          |  |  |  |
| 2当看護師         |          |                |             |        |          |  |  |  |
|               | 体温       |                | 脈拍          |        | <b>^</b> |  |  |  |
| バイタルサイン       | 呼吸       |                | 血圧          |        |          |  |  |  |
|               | Sp02     |                |             |        |          |  |  |  |

#### 3-3.予定にない利用者の追加

サービスの予定がない利用者に対して、実績を登録します。

### 【日別サービス記録】画面

[編集]ボタン(①)をクリックします。

[利用者追加]ボタン(②)をクリックします。

| B  | 別   | サービ      | ス記  | ≩×                      |                |       |            |     |    |    |                                       |           | 📄 ? 🔀            |
|----|-----|----------|-----|-------------------------|----------------|-------|------------|-----|----|----|---------------------------------------|-----------|------------------|
| 58 | .録E |          | H28 | /03/11                  |                |       |            |     |    |    |                                       |           |                  |
|    | 7   | 12       |     | サービス実績                  | <b>艮</b> 争 摂 収 | 不分・1  | 「「「」 ケア    | 美胞記 | 球  | 75 |                                       | 体里・身長 その1 | 2. 費用            |
| l  | 利   | 用者道      | 加   | 取消                      |                | 提供種類  |            | •   |    |    |                                       |           |                  |
|    |     | 登録<br>対象 |     |                         | 提供             | 時間    | 1日/11-35米西 | 未   | 記録 |    |                                       |           | その他              |
|    |     |          |     | <ul><li>②クリック</li></ul> | 開始時間。          | 終了時間。 | 1定 共作里头具 🔹 | 施   | 書  |    | I I I I I I I I I I I I I I I I I I I | 前间相       | 費用               |
|    | 1   |          | 2   | 医療 花子                   | 10:00          | 10:59 | 医療         |     | 0  |    |                                       |           | → <sup>交通費</sup> |
|    | 2   |          | 2   | 訪問 一郎                   | 15:30          | 16:29 | 介護         |     | 0  |    | 訪看I3                                  |           | ⇒                |
|    |     |          |     |                         |                |       |            |     | 0  |    |                                       |           | □☆通费             |

#### 【利用者検索】画面

追加したい利用者にチェック(②)を付け、[選択]ボタン(③)をクリックします。

| 🤜 利用者検索             |                                                            |
|---------------------|------------------------------------------------------------|
| < 検索条件              |                                                            |
| <u>検索対象日</u> H28/03 | )/11 検索条件値を保存 / 検索設定                                       |
| □□□□当者              | 介護 スタッフ                                                    |
| 利用者番号               |                                                            |
| 利用者カナ               |                                                            |
| 利用者氏名               |                                                            |
| ☑利用中                | 訪問看護ステーションMIC                                              |
|                     | <ul> <li>○ 全員</li> <li>● 利用中のみ</li> <li>● 利用中以外</li> </ul> |
| <b>とあ とか と</b> さ    | * 2た 2 な 2 は 2 ま 2 や 2 ら 2 わ 2 他 2 検索                      |
| 全選択(全解              |                                                            |
|                     | ②チェック<br>(住所                                               |
| 1 3008              |                                                            |
| 2 🗹 3001            | 介護 太郎                                                      |
| 3 🔲 3003            | 訪問一郎                                                       |
| 4 🔲 3004            | 訪問二郎                                                       |
|                     |                                                            |
|                     |                                                            |
|                     |                                                            |
|                     | ③クリック                                                      |
|                     |                                                            |
|                     |                                                            |
|                     |                                                            |

## Point !

利用者検索で利用者が表示されない場合は、担当者等のチェックを外し、[検索]ボタンをクリックしてください。

#### 【日別サービス記録】画面

追加された利用者の 📝 ボタン(④)をクリックします。 提供時間の入力(⑤)と、提供種類の選択(⑥)を行い、訪問者を選択(⑦)します。 介護保険利用の場合、[追加(サービス)]ボタン(⑧)をクリックし、サービス内容を選択してください。

| 日別サービス記録 🗶            |                                                                                                | ? ×      |
|-----------------------|------------------------------------------------------------------------------------------------|----------|
| 記録日 🕢 H28/03/11 🕞     |                                                                                                |          |
| パイタル サービス実績 食事摂取      | 水分・排泄         ケア実施記載         ⑤入力         体重・身長         その他費用                                   |          |
| 利用者追加                 |                                                                                                |          |
|                       | 利用者氏名 介護 太郎 ▶<br>提供時間 11:00 ♠ ◎ ~ 11:59 ♠ ◎<br>提供種類 介護 ▼   ●   ● ● ● ● ● ● ● ● ● ● ● ● ● ● ● ● |          |
|                       | 訪問者 提供 職種                                                                                      | 請求<br>対象 |
| 2 🗆 📝 訪問 一郎 15:30 🕻   | ◎ 5929 介護 スタッフ 11:00 🗣 🖏 ~ 11:59 🗣 🖏 鼈種 看護師                                                    | ✓        |
| 3 🔲 📝 介護 太郎 🛛 09:00 - |                                                                                                |          |
|                       |                                                                                                |          |
| Ľ                     | (少) 載理<br>サービフ定結                                                                               |          |
|                       | フービス大領<br>大天福<br>                                                                              | - 川 岐 5  |
|                       | <ul> <li>⑧クリック</li> <li>追加(サービス)</li> <li>×間じる 更彩</li> </ul>                                   | Ť        |

#### 【サービスの追加】画面

「サービスコード」(⑨)をクリックし、【サービスコード検索】画面にてサービスコードを確認(⑩)後、[選択]ボタン(⑪)を クリックします。

【サービス追加】画面にて、算定する加算にチェック(⑫)を付け、[確定]ボタン(⑬)をクリックします。

| サービスの追加                                                                  | 🍚 サービスコード検索 |                                               |
|--------------------------------------------------------------------------|-------------|-----------------------------------------------|
| 〔2. ● 介: 合事業                                                             | 🛆 検索条件      |                                               |
|                                                                          | サービス種類      | 訪問看護                                          |
| 事業所 訪問                                                                   | 事業所         | 訪問看護ステーションMIC   検索条件を保存                       |
|                                                                          | ÷)          | <ul> <li>全て</li> <li>事業所別請求パターン</li> </ul>    |
|                                                                          | 提供時間        | 11:00 🗣 🕓 ~ 11:59 🗣 🕓 59 (分) 🗹 提供時間を1分切り下げて検索 |
| <u>7-ビスコート</u> 131211 助者1-3                                              | 施設区分        | 指定訪問看護ステーション・                                 |
| 814 単位                                                                   | 職員区分        | 看護師・                                          |
|                                                                          | 提供時間区分      | 30分~1時間未満 •                                   |
| <u> </u>                                                                 | 時間帯         | 8中 •                                          |
| ]事業所別請求パー しび選択した項目のみ                                                     | *表 派遣人数/時間  | 1人 •                                          |
| · 選択 サービスコード ▼ 名称                                                        | 長時間訪問看護     | なし ・                                          |
| 1 133100 緊急時訪問看護加算 1                                                     | 同一建物居住者減算   | なし ・                                          |
| 2 134000 訪問者護特別管理加昇 1<br>3 134001 訪問希護特別管理加算 1                           | 1日複数回訪問     | なし ・                                          |
| 4 134002 訪問看護初回加算                                                        | 日割区分        | なし -                                          |
| 5 134003 訪問看護退院時共同指導加算                                                   | 利用者介護度      | 要介護5 (3) 777=31                               |
| 6 134004 訪問看護介護連携強化加算                                                    |             |                                               |
| 7 ✓ 134005 訪問者護体制強化加算                                                    | 1 既定値に戻す    | <b>2</b> 検索                                   |
| <ul> <li>8 ■ 130101 ありの目的の目的の目的の目的の目的の目的の目的の目的の目的の目的の目的の目的の目的の</li></ul> | 選択 サービス     | コード マ                                         |
| 10 138000 特別地域訪問看護加算 1                                                   | 1 🖌 13      | 1211 訪看I3 814                                 |
| 11 138100 訪問看護小規模事業所加算1                                                  |             |                                               |
| 12 138110 訪問看護中山間地域等提供加算                                                 | 1           | ①クリック                                         |
|                                                                          |             |                                               |
|                                                                          | 1件選択可能です    | ¥                                             |
| ] 選択した加算を事業所別請求バターンとして保存                                                 |             | ★閉じる 選択                                       |
|                                                                          |             |                                               |
| ×閉                                                                       | じる          | 確定                                            |
|                                                                          |             |                                               |
|                                                                          | 13クリック      |                                               |
|                                                                          |             |                                               |
|                                                                          |             | -                                             |

3-4. その他費用の入力

その他費用(交通費等)の追加・削除を行います。

3-4-1. その他費用の追加

予定にその他費用を設定していなかった場合や、サービスの予定がない利用者に対して、必要に応じて登録します。

## 【日別サービス記録】画面

[編集]ボタン(①)をクリックします。

追加したいその他費用の 📄 ボタン(②)をクリックし、[変更]ボタン(③)をクリックします。

| 8   | 別サーヒ     | こス記 | 録  | x         |     |       |       |          |    |    |       |                | 🔶 ? 🔀         |
|-----|----------|-----|----|-----------|-----|-------|-------|----------|----|----|-------|----------------|---------------|
| 151 | 記録日      |     |    |           |     |       |       |          |    |    |       |                |               |
|     | 利用者词     | 自加  | ][ | ,取消       |     |       | 提供種類  |          | •  |    |       |                |               |
|     | 登録<br>対象 |     |    | 利用老氏之     |     | 提供    | 時間    | #早(仕1話※百 | 未定 | 記録 | キサービフ |                | その他           |
|     |          |     |    | 101141201 | · · | 開始時間。 | 終了時間。 |          | 施  | 書Ⅱ | 1, CV | (2)//////      | 費用            |
| ▶ 1 |          | 2   |    | 医療 花子     |     | 10:00 | 10:59 | 医療       |    | 0  |       |                | $\rightarrow$ |
| 2   |          | 2   |    | 介護 太郎     |     | 11:00 | 11:59 | 介護       |    | 0  | 訪看Ⅰ3  | 11:00~11:59 介護 | ス 変更          |
| 3   |          | 2   |    | 訪問 一郎     |     | 15:30 | 16:29 | 介護       |    | 0  | 訪看Ⅰ3  |                | 前隊            |
|     |          |     |    |           |     |       |       |          |    |    |       |                |               |

## 【その他費用】画面

利用内容の 🔎 ボタン(④)をクリックします。

追加したいその他費用にチェック(⑤)を付け、[選択]ボタン(⑥)をクリックします。

| ── その他費用                                |                                                                 |          |
|-----------------------------------------|-----------------------------------------------------------------|----------|
| 記録日 H28/03/11 利用者 医療 花子                 | <u>記録者</u> 介護 スタッフ 🕕                                            |          |
| 提供時間 利用内容                               | - その他費用マスタメンテ                                                   |          |
| /1                                      | ▲ 検索条件                                                          |          |
|                                         | カナ名称                                                            |          |
| 7                                       | 📃 削除済みマスタを表示する 📃 適用期間以外のマスタを表示する                                |          |
| ④クリック 一                                 | 条件クリア                                                           | 2検索      |
|                                         | ▲ 編集 1件抽出されました。                                                 | 更新者情報を表示 |
|                                         | 使用開始~終了                                                         | ▼ 削除 ▼   |
|                                         | ▶ 1 🔽 交通費 380 H25/10/01                                         |          |
| コメント     ※利用者別サービス記録で入力していた:       × 前除 | <ul> <li>⑤チェック</li> <li>⑥クリック</li> <li>選択解除 × 間じる 選択</li> </ul> |          |

3-4-2. その他費用の削除

予定にその他費用が登録されている場合、既にその他費用が設定されています。 不要な場合は、削除を行います。

## 【日別サービス記録】画面

[編集]ボタン(①)をクリックします。

削除したいその他費用の ➡ ボタン(②)をクリックし、[削除]ボタン(③)をクリックします。

| п.    | H別サービス記録 X                                                     |   |  |            |     |       |       |            |     |    |       |             |      |                  |
|-------|----------------------------------------------------------------|---|--|------------|-----|-------|-------|------------|-----|----|-------|-------------|------|------------------|
| 能与    | 記録日 ・ H28/03/11 ・<br>バイタル サービュ 実績 水分・排泄 ケア実施記録 薬服用 体重・身長 その他費用 |   |  |            |     |       |       |            |     |    |       |             |      |                  |
| 利用者追加 |                                                                |   |  |            |     | 提供種類  |       | •          |     |    |       | 7           |      |                  |
|       | 登録<br>対象                                                       |   |  | 利用考氏       | ź " | 提供問   | 時間    | 提供種類。      | 未定。 | 記録 | キサート  | ②クリック       |      | その他              |
|       |                                                                |   |  | ALL NUMBER |     | 開始時間。 | 終了時間。 | 1007711272 | 施   | 書  | 1 × 1 |             |      | 費用               |
| ▶ 1   |                                                                | 2 |  | 医療 花子      |     | 10:00 | 10:59 | 医療         |     | 0  |       |             |      | ⇒ <sup>交通費</sup> |
| 2     |                                                                | 2 |  | 介護 太郎      |     | 11:00 | 11:59 | 介護         |     | 0  | 訪看I3  | 11:00~11:59 | 介護 ス | 夏                |
| 3     |                                                                | 2 |  | 訪問 一郎      |     | 15:30 | 16:29 | 介護         |     | 0  | 訪看I3  |             |      | 削除               |
|       |                                                                |   |  | •          |     |       |       |            |     |    |       | ③クリック       | ′ —  | 1                |

3-5.記録書Ⅱ

訪問看護記録書Ⅱを作成します。

メニュー【サービス予定・記録】→【記録書Ⅱ】をクリックします。

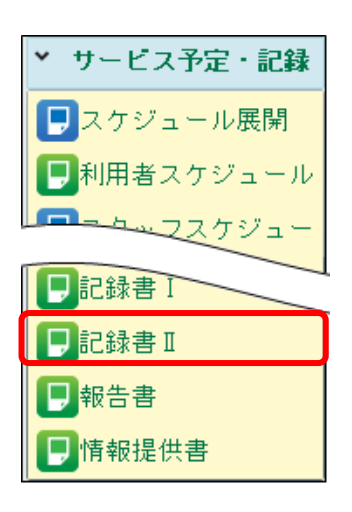

### 【記録書Ⅱ】画面

[履歴追加]ボタン(①)をクリックし、記録日(②)を入力後、[確定]ボタン(③)をクリックします。

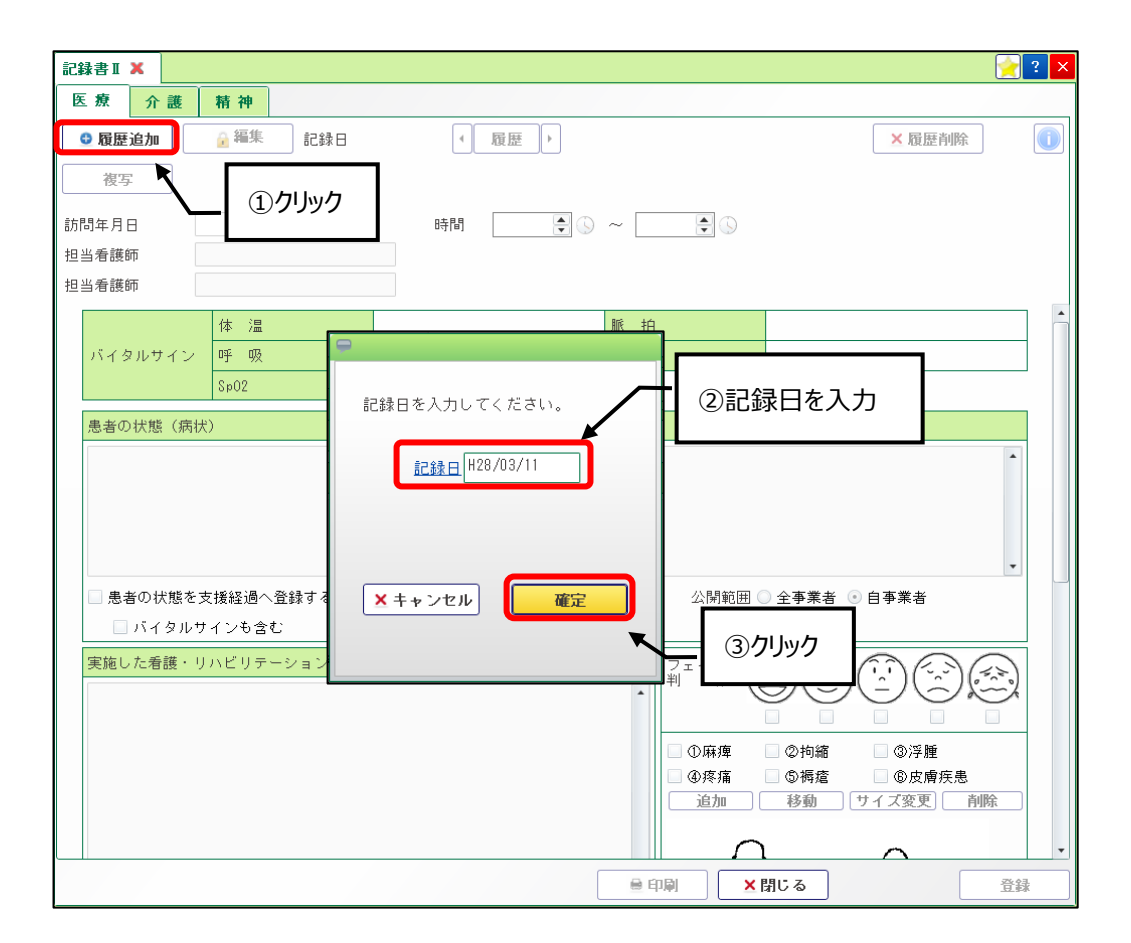

# [複写]ボタン(④)のクリックで、過去の内容を複写できます。

必要な情報を入力後、[登録]ボタン(⑤)をクリックします。

| 記録書IX 医放介護 政度定する 彼安 訪問年月日 担当者議師 | ④クリック<br>■ **** #2<br>28/03/11<br>新課 スタッフ | 8/03/11 《 跟歴 》<br>時間 10:00 🗘 🐼 | ~ [10 | 0:59 🗘 🛇 | ★ 股原利除             | ? × |
|---------------------------------|-------------------------------------------|--------------------------------|-------|----------|--------------------|-----|
| 担当看護師                           |                                           |                                |       |          |                    |     |
|                                 | 体温                                        | 36.2 °C                        | 脈拍    |          | 69回/分              | l ñ |
| バイタルサイン                         | 呼吸                                        | 21回/分                          | 血圧    |          | 102 / 58           |     |
|                                 | Sp02                                      | 98 %                           |       |          |                    |     |
| 患者の状態(病状)<br>食欲:良好、顔色           | )<br>2:普通、睡眠:不良(7                         | 反中起きていること多い)、排尿:               | 異常(頻  | l尿)、排便:正 | 常(毎日あり 2/1)、浮腫:無 ・ |     |

| □ 悪者の状態を支援経過へ登録する                   |                                                                                                    |      |
|-------------------------------------|----------------------------------------------------------------------------------------------------|------|
| □ バイタルサインも含む 記録種別                   |                                                                                                    |      |
| 実施した看護・リハビリテーションの内容                 |                                                                                                    |      |
| [看護・介助]<br>ベッドメーキング,内服確認,与薬         |                                                                                                    |      |
| [医療の処面]<br>点滴介助・管理,介護・看護指導,家族健康チェック | □ ① 麻痺 □ ② 拘縮 □ ③ 浮腫                                                                                                    | 1    |
|                                     | <ul> <li>④疾痛</li> <li>⑤病痛</li> <li>⑤皮膚疾患</li> <li>○方加</li> <li>○方加</li> <li>○方</li></ul> |      |
|                                     |                                                                                                    |      |
|                                     |                                                                                                    |      |
|                                     |                                                                                                    |      |
|                                     | <u>「」へい</u><br>⑤クリック                                                                                                    |      |
|                                     |                                                                                                    |      |
|                                     | ●印刷 ×間じる                                                                                                    | ik 🛛 |

介護の場合、[サービス実績]ボタン(①)から、請求に連動する実績を登録することができます。

| 記錄書 II X                                |             | ? 🔀    |
|-----------------------------------------|-------------|--------|
| 医療 介護 精神                                |             |        |
| ◎ 履歴追加 2000円 記録日 H28/03/11 < 履歴 >       | ①クリック       | ▲履歴削除  |
| 複写                                      | 0           |        |
| <u>訪問年月日</u> H28/03/11 時間 10:00 € 🛇     | ~ 10:59 🖨 🕟 | サービス実績 |
| <u>担当看護師</u><br><u>相当看護師</u><br>看護 スタッフ |             |        |
| 担当看護師                                   |             |        |
|                                         |             | ·      |

## Point !

「バイタルサイン」から、利用者別サービス記録や 日別サービス記録で登録したバイタルを取込めます。 該当のバイタルにチェック(a)を付け、【選択】ボタン(b) をクリックします。

[バイタル入力]ボタンから、新規にバイタルを登録 することもできます。

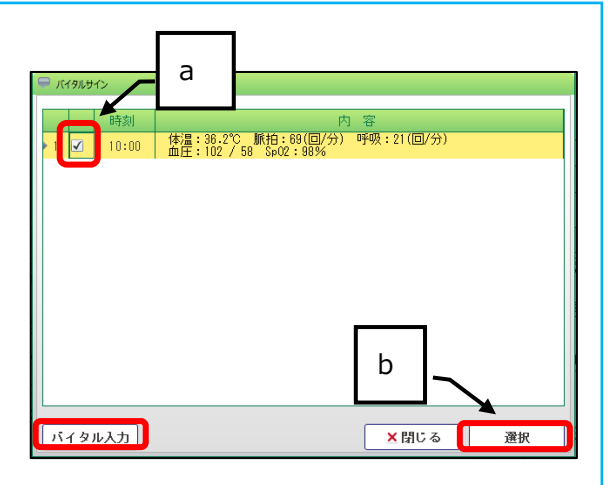

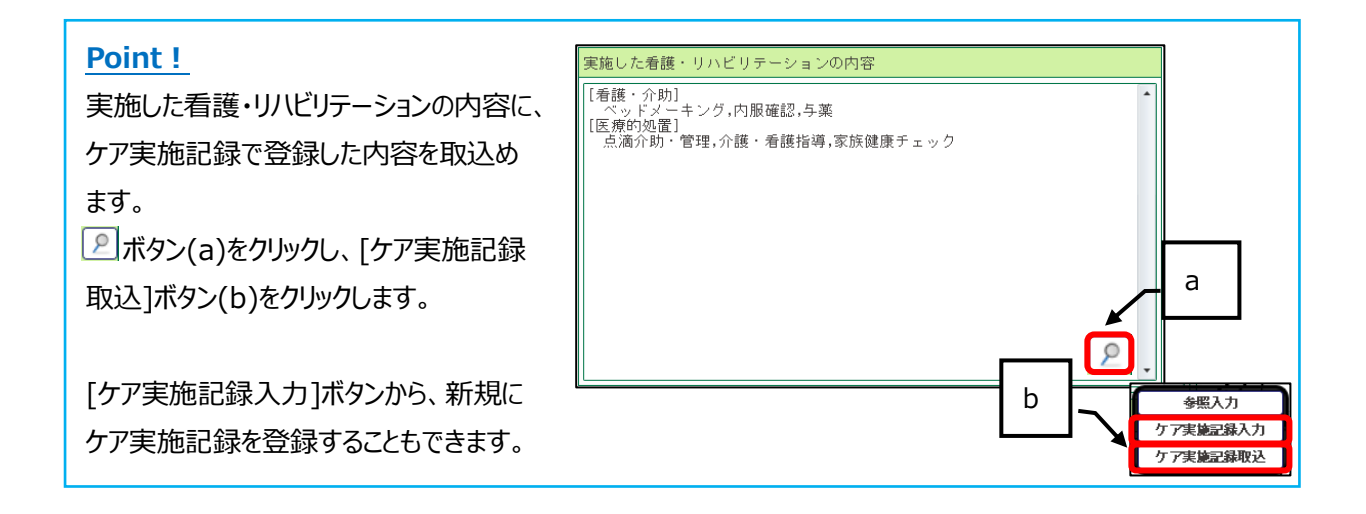

# 4. 月末処理

難病法適用利用者が、他医療機関や他事業所で支払った自己負担額を登録します。

#### 4-1. 月別負担金算定履歴

(1) メニュー【医療保険請求】→【月別負担金算定履歴】をクリックします。

| ▶ 医療保険請求   |
|------------|
| ■医療サービス利用登 |
| ■医療保険組合せ   |
| 月別負担金算定履歴  |
| 療養費一括作成    |
| 訪問看護療養費    |
| 医療請求状況一覧   |
| ▶レセブト一括印刷  |
| ▶総括票・請求書   |

#### 【月別負担金算定履歴】画面

負担金算定年月(①)を指定し、[編集]ボタン(②)をクリックします。 履歴を追加する場合は、[行追加]ボタン(③)をクリックし、明細の入力(④)を行い、[登録]ボタン(⑤)をクリック

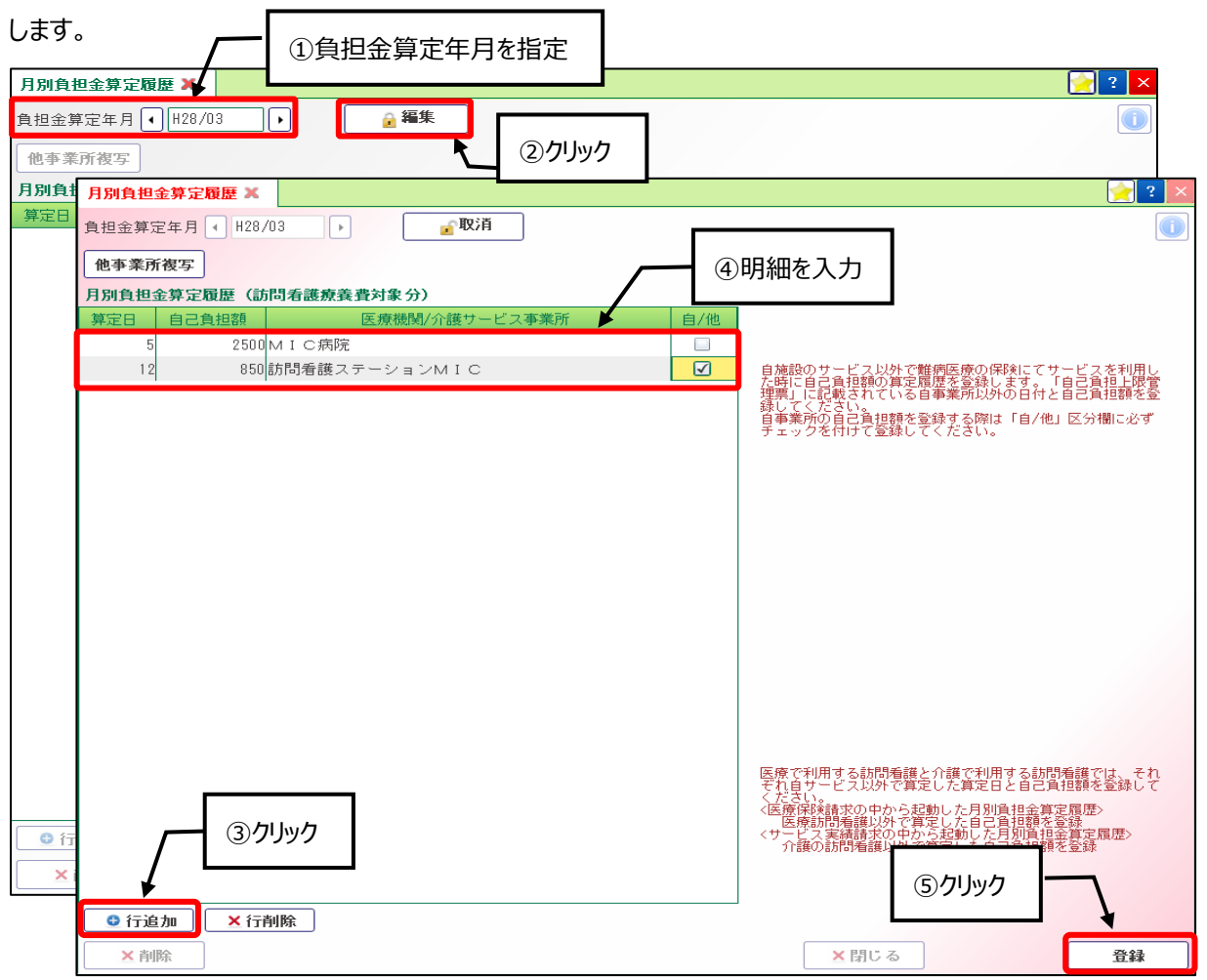

## Point !

自事業所で行ったサービスの自己負担額の登録は必須ではありませんが、登録を行う場合は、「自/他」欄に 必ずチェックを付けてください。

| 算定日 | 自己負担額             | 医療機関/介護サービス事業所 | 自/他 |  |
|-----|-------------------|----------------|-----|--|
| 5   | 2500              | MIC病院          |     |  |
| 12  | 850 訪問看護ステーションMIC |                |     |  |
|     |                   |                |     |  |

## Point !

【月別負担金算定履歴】画面は、医療・介護それぞれに登録画面があります。

介護の場合は、メニュー【サービス実績請求】→【月別負担金算定履歴】から行ってください。

4-2. 療養費一括作成

利用者毎に作成した請求パターンからサービスの実績を一括作成します。 【日別サービス記録】画面または、【記録書 II 】画面で作成した実績を取込む場合は、こちらの作業は不要です。

(1) メニュー【医療保険請求】→【療養費一括作成】をクリックします。

| ▶ 医療保険請求    |
|-------------|
| ■医療サービス利用登録 |
| ▶︎医療保険組合せ   |
| 🖵 月別負担金算定履歴 |
| 療養費一括作成     |
| 前間看護療養費     |
| 医療請求状況一覧    |
| ▶レセプト→括印刷   |
| ▶総括票・請求書    |

## 【療養費一括作成】画面

サービス提供年月(①)を指定し、[一括作成]ボタン(②)をクリックします。

| 療養費一括作成 🗙 |                                 | ①サービス提供年月を指定 | 🔁 ? 🗙 |
|-----------|---------------------------------|--------------|-------|
| 💿 作成条件    |                                 |              |       |
| サービス提供年月  | <ul> <li></li></ul>             |              |       |
| 対象者       | • 全員                            |              |       |
|           | ○ 利用者指定                         |              |       |
| 作成元       | ✔ 医療サービス請求バターン<br>✔ その他費用請求バターン |              | 27Jy7 |
|           |                                 |              | 一括作成  |

【一括展開】画面が表示されますので、[作成]ボタン(③)をクリックします。

| サービス提供年月:H28/01 請求年月:H28/02                                                                                    |       |
|----------------------------------------------------------------------------------------------------|-------|
| 画面指定の条件で一括作成を行います。                                                                                             |       |
| ※注・<br>一括作成対象者の医療訪問看護実績情報及びレセブト情報は、更新されます。<br>一括作成完了後は、更新内容を確認ください。<br>尚、請求年月:H28/D2の請求書・総括票を既に集計済みである場合は、更新内容 | ③クリック |
| を確認後、請求書・総括票を再度集計して下さい。      キャンセル      作成                                                                     |       |

一覧(④)に一括作成された利用者名、作成結果、内容が表示されます。

エラーが発生し、一括展開されなかった場合は、エラー内容を修正後、再度作成し直してください。

| 療養費一括作成 渊   |                    |                   |                         | 🤶 ? 🗙 |
|-------------|--------------------|-------------------|-------------------------|-------|
| 💿 作成条件      |                    |                   |                         |       |
| サービス提供年月    | ◀ H28/01           |                   |                         |       |
| 対象者         | ⊙ 全員               |                   |                         |       |
|             | 🔾 利用者指知            | Ē                 |                         |       |
| 作成元         | ☑ 医療サーb<br>☑ その他費用 | ごス請求バター<br>月請求バター | -><br>><br>(4一覧         | 一括作成  |
| 重要度氏名       |                    | 作成結果              | 内容                      |       |
| 1 🕕 INFO 訪問 | 一郎                 | 0                 | 【医療サービス請求バターン】正常終了しました。 |       |
| 2 🕕 INFO 訪問 | 一郎                 | 0                 | 正常終了しました。               |       |
| 3 🕕 INFO 訪問 | 二郎                 | 0                 | 【医療サービス請求バターン】正常終了しました。 |       |
| 4 🕕 INFO 訪問 | 二郎                 | 0                 | 正常終了しました。               |       |

4-3.訪問看護療養費

(1) メニュー【医療保険請求】→【訪問看護療養費】をクリックします。

| ▶ 医療保険請求     |
|--------------|
| ▶︎医療サービス利用登録 |
| ▶︎医療保険組合せ    |
| 月別負担金算定履歴    |
| 療養費一括作成      |
| 訪問看護療養費      |
| 医療請求状況一覧     |
| 🖵 レセプト 一括印刷  |
| ■総括票・請求書     |

## 【訪問看護療養費】画面(療養費一括作成を行った場合)

| 訪問看護療養費 🗙               |                                              | 🤶 ? 🗙     |
|-------------------------|----------------------------------------------|-----------|
|                         |                                              |           |
| サービス提供年月 🖣 H28/03       | ▶                                            | 2         |
| 主保険 国保                  | 90% 家族 463333 3456                           |           |
| 公費保険 難病法                | 100% 54461111 1234567 通用期間 H28/01 療養費一括      | 作成を行った結果が |
| 展開・複写                   | ✓ レセブトを作成 請求年月 H28/04 未集計 表示されます             | ţ         |
| サービス内容                  |                                              | 金土日月火水木回数 |
| 1 基本療養費 I (看護師) 週<br>3日 | 型 5,550 実統 1 1 1 1                           | 3         |
| 2 訪問看護管理療養費             | 7,400 実統 1                                   |           |
| 3 訪問看護管理療養費2日目<br>3 以降  | 2,980 zk                                     | 2         |
| 4 24時間対応体制加算            | 5,400 完終 1 1 1 1 1 1 1 1 1 1 1 1 1 1 1 1 1 1 |           |
| 5 特別管理加算・重症者            | 5,000 ***                                    |           |
| 6 訪問看護情報提供療養費           | 1,500 実統 1 1 1 1 1 1 1 1 1 1 1 1 1 1 1 1 1 1 |           |
| 道加(サービフ) <b>子の晩週</b>    | <b>進田 指示一覧 特別指示一覧</b>                        |           |
|                         |                                              |           |
| ▶削除                     | ★閉じる                                         | 登録        |

#### 【訪問看護療養費】画面(記録から取込む場合)

【日別サービス記録】画面または、【記録書Ⅱ】画面で作成した実績から、利用者別に取込みを行います。 [編集]ボタン(①)をクリックします。

[展開・複写]ボタン(②)をクリックし、[記録取込]ボタン(③)をクリック後、[確定]ボタン(④)をクリックします。 [登録]ボタン(⑤)をクリックします。

| 訪問看護療養費 🗙                                          |                                                      | ①クリック                   |                           |                                               | 2 🔀                             |
|----------------------------------------------------|------------------------------------------------------|-------------------------|---------------------------|-----------------------------------------------|---------------------------------|
|                                                    |                                                      |                         |                           |                                               |                                 |
| サービス提供年月<br>・ H28703                               |                                                      | レセプト                    |                           |                                               |                                 |
| 土保険 国保 2クリ                                         | ック 二部族 463333 3456                                   |                         |                           |                                               |                                 |
| 展開・複写                                              | 日別(利用者別)サー<br>展開してよろしいです:                            | ビス記録の実施日よ<br>か?         | リ個人請求バターンのデー              | - タを<br>                                      | − − − − − − − − − − − − − − − − |
| 前回旗写                                               | 訪問日の色づけについ<br>提供時間のもっとも早                             | ては対象日に複数の!<br>い訪問の第一番日の | 防問がある場合は、<br>スタッフの職種で判定しま | ta locoz                                      |                                 |
| 月間展開                                               | 金額 く訪問日欄の職種による                                       | 。<br>色分け>               |                           |                                               | 月火水木回数                          |
| 記錄取込                                               |                                                      | 護師、保健師、言語               | 愿覚士                       |                                               |                                 |
| 375                                                |                                                      | 看護師                     |                           |                                               |                                 |
|                                                    | 桃色         · · · · 理           黃緑色         · · · · 作 | 子療法士<br>業療法士            | /[                        |                                               |                                 |
|                                                    |                                                      | 記以外                     |                           |                                               |                                 |
|                                                    |                                                      | ×キャンセル                  | 確定                        |                                               |                                 |
|                                                    |                                                      |                         |                           |                                               |                                 |
|                                                    | 費用 指示一覧                                              |                         | 特別指                       | 际一覧                                           |                                 |
|                                                    |                                                      |                         |                           | (5)クリック                                       |                                 |
|                                                    |                                                      |                         |                           | 881- 7                                        |                                 |
|                                                    |                                                      |                         | ×                         | <u> </u>                                      | 豆酥                              |
|                                                    |                                                      | 2 2                     | •                         |                                               |                                 |
| 訪問看護療養費 🗙                                          |                                                      |                         |                           |                                               | 🤶 ? 🗙                           |
|                                                    |                                                      |                         |                           |                                               |                                 |
| サービス提供年月 (H28703)                                  |                                                      | レセプト                    |                           |                                               |                                 |
| 王保険         国保           公費保険         難病法          | 90% 家族 4633333 3456                                  |                         | 適田期間 H28/01/01            | ~                                             |                                 |
| 展開・複写                                              | マレセプトを作成                                             | 請求在日 1428/04            | (未集計                      | 日別複写 状況                                       |                                 |
|                                                    |                                                      |                         |                           |                                               |                                 |
| サービス内容                                             | 金額 実績   2 3 4 5 6 1 日                                | 月火水木金土                  | 13 14 15 16 17 18 19      | 20 21 22 23 24 25 26 2<br>日月火水木金土 E           | 月火水木 回数                         |
| 1 基本療養費1 (看護師)週<br>3日                              | 5,550 実統 1                                           |                         |                           |                                               | 3                               |
| <ol> <li>2 訪問看護管理療養費</li> <li>訪問看護管理療養費</li> </ol> | 7,400 実装 1                                           |                         |                           |                                               |                                 |
|                                                    | 2,980 実統                                             |                         |                           |                                               |                                 |
| 4 Z4时间刈心体制加昇<br>5 時別管理加算・重症者                       | 5,400 × 1                                            |                         |                           |                                               |                                 |
| 6 訪問看護情報提供療養費                                      | 1,500 実統 1                                           |                         |                           |                                               |                                 |
|                                                    | ╵<br>╵<br>╵                                          |                         |                           | <u>,                                     </u> |                                 |
|                                                    |                                                      |                         |                           |                                               |                                 |
|                                                    |                                                      |                         |                           |                                               |                                 |
|                                                    |                                                      |                         |                           |                                               |                                 |
| 追加(サービス) その他著                                      | 費用 指示一覧                                              |                         | 特別指                       | 示一覧                                           |                                 |
|                                                    |                                                      |                         |                           |                                               |                                 |
| ▲ 削除                                               |                                                      |                         |                           | 閉じる                                           |                                 |
|                                                    |                                                      |                         | ~                         | 410 0                                         | .52.54                          |
|                                                    |                                                      |                         |                           |                                               |                                 |

## Point !

療養費一括作成を行った場合は、訪問日欄の職種による色分けはされません。

## Point !

記録取込を行う場合、事業所マスタの拡張設定にて、【日別サービス記録】画面から取込むのか、 あるいは、【記録書 II】画面から取込むのかを予め設定できます。

メニュー【システム保守】→【マスタ保守】→【事業所マスタ】をクリックします。 自事業所の 📝 ボタンをクリックして、[拡張設定]ボタン(a)をクリックします。 「療養費と訪問看護の記録との連携方法」を選択(b)し、[登録]ボタン(c)をクリックします。

| 🖯 履歴追加              | │ 🔒 編集 開始日 H28/04/01 🕢 履歴 →                                                                                     | ★履歴削除 拡張設定 ()      |
|---------------------|----------------------------------------------------------------------------------------------------|--------------------|
| サービス 訪問             | 間看護 開始日 H28/04/01 終了日                                                                                           |                    |
| 所属施設 みっ             | * <sup>さ</sup> (1)                                                                                              |                    |
| フリガナ 👘              | Direction and the second second second second second second second second second second second second second se |                    |
| 名称 訪                |                                                                                                    | b                  |
| - 891               | -01 週初めの区切り線表示設定                                                                                                |                    |
| 鹿                   | <sup>見</sup> 島<br>療養費と訪問看護の記録との連携方法                                                                             | 訪問看護記録書Ⅱ           |
|                     | 訪問看護記録書Ⅱと記録、介護請求の連携設定                                                                                           | 連携しない              |
| 介護事業所番号             |                                                                                                    | 日別サービス(利用者別サービス)記録 |
| →防事業所番号<br>         | <u>フービス提供実績業への処遇改善加昇等の中子方法</u>                                                                                  |                    |
| 19定基準該当区            | 分 サービス提供実績票への加算の印字方法                                                                                            | 請求可能な日のみ回数を印字する 🔹  |
|                     |                                                                                                    |                    |
| #태도스ㅋ               |                                                                                                    |                    |
| e au de la maine re |                                                                                                    |                    |
|                     |                                                                                                    |                    |
|                     |                                                                                                    |                    |
|                     |                                                                                                    |                    |
|                     |                                                                                                    |                    |
| 削除済み                |                                                                                                    |                    |
|                     |                                                                                                    |                    |
|                     | -                                                                                                    |                    |
|                     |                                                                                                    | ★閉じる 登録            |

4-3-1. サービスの追加・削除

不足しているサービスの追加、不要なサービスの削除を行います。

#### 【訪問看護療養費】画面

[編集]ボタン(①)をクリックします。

不足しているサービスを追加する場合は、[追加(サービス)]ボタン(②)をクリックします。

| 訪問看護療養費 🗙               | ①クリック                                              | <mark>?</mark> ? × |
|-------------------------|----------------------------------------------------|--------------------|
|                         |                                                    |                    |
| サービス提供年月 🕢 H28/03       | ▶ レセブト                                             | 2 🕕                |
| 主保険 国保                  | 90% 家族 463333 3456                                 |                    |
| 公費保険 難病法                | 100% 461111 1234567 適用期間 H28/01/01~                |                    |
| 展開・複写                   | ☑ レセブトを作成 請求年月 H28/04 未集計 日別複写 状況 ⊙ 完了 《           | 》作成中               |
| サービス内容                  | 金額<br>実績<br>人水木金土日月火水木金土日月火水木金土日月火水木金土日月火水木金土日月火水水 | 合計回数               |
| 1 ×基本療養費 I (看護師)週<br>3日 | 5,550 <b>***</b>                                   | 3                  |
| 2 🗙 訪問看護管理療養費           | 7,400 🗱                                            | 1                  |
| 3 ≥訪問看護管理療養費2日目         | 2,980 🗱                                            | 2                  |
| 4 🗙 24時間対応体制加算          | 5,400 <b>**</b>                                    | 1                  |
| 5 🗙 特別管理加算・重症者          | 5,000 <b>***</b>                                   | 1                  |
| 6 🗙訪問看護情報提供療養費          | 1,500 <b>***</b>                                   | 1                  |
| ②クリック<br>追加(サービス) その他費用 | 7<br>指示一覧  特別指示一覧                                  |                    |
| × 削除                    | 】                                                  |                    |

## 【サービスの追加】画面

追加したい内容にチェックを付け(③)、[選択]ボタン(④)をクリックします。(例:夜間・早朝加算)

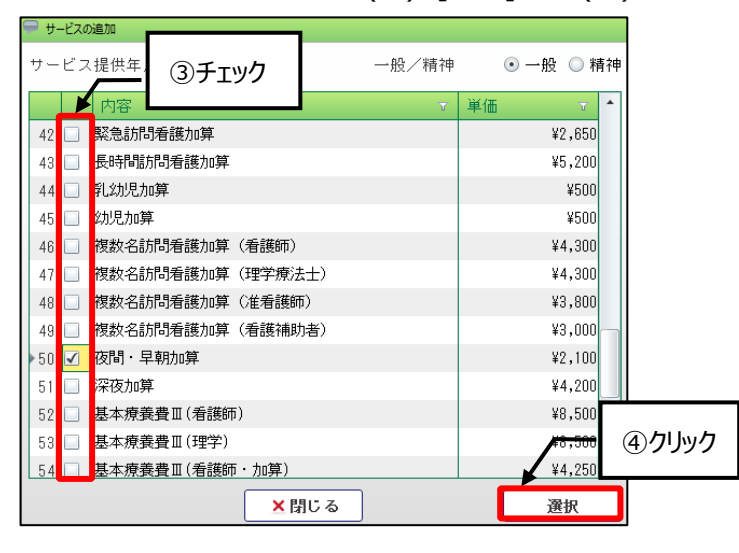

## 【訪問看護療養費】画面

訪問看護療養費 🗙 2 サービス提供年月 🕢 H28/03 ,取消 レセブト 2 主保険 国保 90% 家族 463333 3456 適用期間 H28/01/01~ 公費保険 難病法 100% 54461111 1234567 日別複写 状況 ● 完了 ○ 作成中 展開・複写 ☑ レセブトを作成 請求年月 H28/04 未集計 4 5 金土 ⑤提供した日をクリック サービス内容 実績 金額 1 × 基本療養費 I (看護師)週 3日 金 5,550 実験 1 1 1 1 1 1 3 2 ×夜間・早朝加算 2,100 実装 0 ★訪問看護管理療養費 7,400 実験 3 1 4 ★訪問看護管理療養費2日目 以降 2,980 実績 2 5,400 実験 ▶ 24時間対応体制加算 5 6 ×特別管理加算・重症者 5,000 実績 1,500 実験 7 🗙 訪問看護情報提供療養費 指示一覧 特別指示· 追加(サービス) その他費用 ×削除 ×閉じる 登録

追加したサービス内容を提供した日付の枠(⑤)をクリックします。

## 不要なサービス内容を削除する場合は、該当行の[×]ボタン(⑥)をクリックします。

追加・削除を行った結果が反映されていることを確認し、[登録] ボタン(⑦)をクリックします。

| 訪問看護療養費 🗙              |                                                                                                    | <mark>?</mark> ? × |
|------------------------|----------------------------------------------------------------------------------------------------|--------------------|
| $\odot$                |                                                                                                    |                    |
| サービス提供年月 🕢 H28/03      | ▶ ▲ 取消 レセプト                                                                                                    | 2                  |
| 主保険 国保                 | 90% 家族 463333 3456                                                                                                    |                    |
| 公費保険 難病法               | 100% 461111 1234567 適用期間 H28/01/01~                                                                                     |                    |
| 展開・複写                  | ☑ レセブトを作成 請求年月 H28/04 未集計 日別複写 状況 ● 完了 《                                                                                | )作成中               |
| サービス内容                 | 金額 実績 1 2 3 4 5 6 7 8 9 10 11 12 13 14 15 16 17 18 19 20 21 22 23 24 25 26 27 28 29 30 31 人本主日月火水本金土日月火水本金土日月火水本金土日月火水本 | 合計回数               |
| 1 × 基本療養費Ⅰ(看護師)週<br>3日 | 5,550 <b>28</b>                                                                                                    | 3                  |
| ▶ 2 🗙 亥間・早朝加算          | 2,100 🗱                                                                                                    | 2                  |
| 3 🗙 訪問看護管理療養費          | 7,400 284                                                                                                    | 1                  |
| 4 × 訪問看護管理療養費2日目<br>以降 | 2,980 🗱                                                                                                    | 2                  |
| 5 🗙 24時間対応体制加算         | 5,400 266 1                                                                                                    | 1                  |
| 6 × 寺別管理加算・重症者         | 5,000 288 1 1 1 1 1 1 1 1 1 1 1 1 1 1 1 1 1 1                                                                           | 1                  |
| 7 × 方問看護情報提供療養費        | 1,500 <b>28</b>                                                                                                    | 1                  |
| <u> </u>               |                                                                                                    |                    |
|                        |                                                                                                    |                    |
| 追加(サービス) その他費用         | 指示一覧 特別指示一覧                                                                                                    |                    |
|                        |                                                                                                    |                    |
| ≚削除                    | ×閉じる                                                                                                    | 全録                 |

4-3-2. 医療レセプト保守

医療レセプトに印字される内容の追記・変更等を行います。

### 【訪問看護療養費】画面

[レセプト]ボタン(①)をクリックします。

|              |              |         |                 |                           | ~                    |                                          |                                                         |                   |
|--------------|--------------|---------|-----------------|---------------------------|----------------------|------------------------------------------|---------------------------------------------------------|-------------------|
| 訪問看護療        | €費 X         |         |                 |                           | 1 (1)クリ              | ック                                       |                                                         | [ 🔶 ?  🗙          |
| <u>&gt;</u>  |              |         |                 | *                         | L                    |                                          |                                                         |                   |
| サービス提供       | 共年月 ◀ H28/03 | ·       | 🔒 編集            | レセブト                      |                      |                                          |                                                         | 2                 |
| 主保険          | 国保           | 90%     | 家族 463333 345   | 6                         |                      |                                          |                                                         |                   |
| 公費保険         | 難病法          | 100%    | 54461111 123456 | 7                         | 適用期間                 | H28/01/01~                               |                                                         |                   |
| 展開・複         | 写            |         | ☑ レセブトを作所       | 成 請求年月 H28/0              | 4 未集計                |                                          | 日別複写 状況 💿 完了                                            | ○ 作成中             |
| サービス         | 内容           | 金額実     |                 | 6 7 8 9 10 11 1<br>日月火水木金 | 2 13 14 15 1<br>上日月火 | 6  17  18  19 <mark>20</mark> 2<br>水木金土日 | 21 22 23 24 25 <mark>26 27</mark> 28 29 3<br>月火水木金土日月火水 | 0 31 合計<br>K 木 回数 |
| 1 基本療者<br>3日 | §費Ⅰ(看護師)週    | 5,550 🛛 | £85 1           |                           |                      |                                          |                                                         | 3                 |

## 【医療レセプト保守】画面

[編集]ボタン(②)をクリックします。

新規の場合、a~d については手入力が必要です。次回からは、直近のレセプトから複写がされるため、必要に応じて修正を行い、[登録]ボタン(③)をクリックしてください。

| 建築の内容         運業の内容           建作点月182012         20リリック           とせっト作成保留         20リリック           シェモット作成保留         2000           シェモット         2000           シェモット         2000           ロー         2000           ロー         2000           ロー         2000           ロー         2000           ロー         2000           ロー         2000           ロー         2000           ロー         2000           ロー         2000           ロー         2000           ロー         2000                                                                                                    | Point!<br>以下の項目については、各画面で予め登録されて<br>いる場合、レセプト作成時に反映します。  |
|----------------------------------------------------------------------------------------------------|----------------------------------------------------------|
| 11日発し合作あり コールゴントにて10年、景星以7日以上小分2<br>2.6万日発税3時度-3-40日に同一一部分制に定年 スコド発生し日<br>10年以7年にで含事 排泄 客事等行う。体現良く受起以外の外もも来<br>10年以7年にで含事 排泄 客事等行う。体現良く受起以外の外もも来<br>10年以7年にで含事 排泄 客事等行う。体現良く受起以外の外もも来<br>10年以7年にです。日本語、体育の新聞の実施が厚助には通識報料<br>10年以7年にです。<br>10年以7年にです。<br>10年以7年にです。<br>10年以7年にです。<br>10年以7年にです。<br>10年以7年にです。<br>10年以7年にです。<br>10年以7年にです。<br>10年にです。<br>10年にです。 | 訪問開始年月日、訪問終了年月日 等<br>メニュー【サービス実績請求】<br>→【サービス利用登録】       |
| 公式官力ニューレ使用の状態         医療信仰のな物           当真女を描える発意の状態         日次のた名、再、た印           指定認問<br>指示説問え         24/20/02/01         24/20/02/01           指定認問<br>指示説問え         24/20/02/01         4/20/02/01           指定認問<br>指示説問え         2         4/20/02/01           1520加索示説図<br>250加索示説図<br>260加索示説図<br>160加索         2         4/20/02/01           使発見名         単価<回数<br>計 公式(1)         計 公式(2)           修業現象(1)及び(1)         1.6,6501         3.1,6,6501           11. 希望課題<br>(第0日目まで知らせ来)         5.5501√3 (3.1,16,6501)         1.6,6501                                                                                                    | 主治医の氏名 等<br>メニュー【業務受付】→【利用者台帳】<br>→【現病歴既往歴】              |
| 1         1         1         1         1         1         1         1         1         1         1         1         1         1         1         1         1         1         1         1         1         1         1         1         1         1         1         1         1         1         1         1         1         1         1         1         1         1         1         1         1         1         1         1         1         1         1         1         1         1         1         1         1         1         1         1         1         1         1         1         1         1         1         1         1         1         1         1         1         1         1         1         1         1         1         1         1         1         1         1         1         1         1         1         1         1         1         1         1         1         1         1         1         1         1         1         1         1         1         1         1         1         1         1         1         1         1                                                                                                            | (精神)指示期間、(精神)指示期間 2<br>メニュー【運用管理】→【訪問看護指示書】              |
| 23     10     10     10     20     20     20     20       23     23     20     25     20     20     20       25     26     27     20       12     26     27     20       12     26     27     20       13     10     10     10       14     10     10     10       12     10     10     10       12     10     10     10       14     10     10     10       15     10     10     10       16     10     10     10       17     10     10     10       18     10     10     10       19     10     10     10       10     10     10     10       10     10     10     10       10     10     10     10       10     10     10     10       11     10     10     10       12     10     10     10       14     10     10     10       14     10     10     10       15     10     10     10                                                                                                    | (精神)特別指示期間、(精神)特別指示期間 2<br>メニュー【運用管理】→【特別訪問看護指示書】        |
| 6 支援       7 同一日       その他,       前記事項       第 赤 円* 決 定 円 負担金額 円       第 46,110       4,610       第 46,110                                                                                                    | 主治医への直近報告年月日<br>メニュー【サービス予定・記録】→【報告書】<br>情報提供先の市(区)町村の名称 |
| ↓         #         #2           ★         #2         ★           ★         Mk         ★                                                                                                    | メニュー【サービス予定・記録】→【情報提供書】                                  |

4-4. 情報提供書

情報提供書を作成します。

メニュー【サービス予定・記録】→【情報提供書】をクリックします。

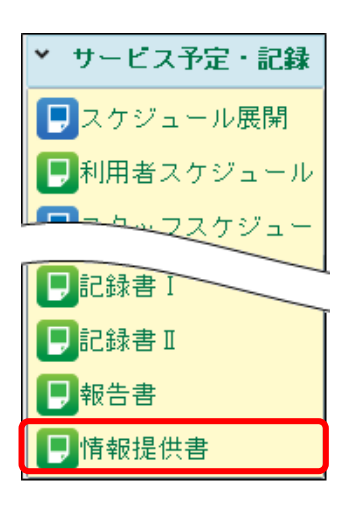

## 【情報提供書】画面

[履歴追加]ボタン(①)をクリックし、対象日(月)(②)を入力後、[確定]ボタン(③)をクリックします。

| 情報提供書 🗙        |                         | 🔁 ? 🗙         |
|----------------|-------------------------|---------------|
| 医療 介護 精神       |                         |               |
| ● 履歴追加         | →履歴→                    | ▲ 履歴削除        |
| 複写             |                         | 状況 🔘 完了 🔍 作成中 |
| 利用者台帳取呈 ①クリック  |                         | <u></u>       |
| 情報提供書提出先       |                         | 報告日           |
| 職業             |                         |               |
| 主治医氏名          |                         |               |
| 住所             |                         |               |
| 主傷病名           | 2対象                     | 日(月)を入力       |
| (1)            | <u>対象日(月)</u> H28/03/31 |               |
| (2)            |                         |               |
|                |                         |               |
| 日常生活活動(ADL)の状況 |                         |               |
| 移動 目立 一部介助     |                         | 全面介助          |
|                | ③クリック                   | 全面介助          |
|                | 1日本たりの訪問日教              |               |
|                | 17107C7 010111          |               |
| 病状・障害等の状態      |                         |               |
|                |                         | •             |
|                |                         |               |
|                |                         |               |
| 看護の内容          |                         |               |
|                |                         |               |
|                | 🚔 印刷 📉 閉じる              | 登録            |

## [複写]ボタン(④)のクリックで、過去の内容を複写できます。

必要な情報を入力後、[登録]ボタン(⑤)をクリックします。

| 情報提供書 🗙                                              |                           |                                 |                                            | ? 🗙           |
|------------------------------------------------------|---------------------------|---------------------------------|--------------------------------------------|---------------|
|                                                      |                           |                                 |                                            |               |
| ◎ 履歴追加 ▲ 水/H 対象日(月)                                  | H28/03/31                 | 履歴                              | × 履歴                                       | 利除 (1)        |
| 複写                                                   |                           |                                 | 状況 💿 🗄                                     | 完了 🔘 作成中      |
| 利用者台帳取込                                              |                           |                                 |                                            | <b>^</b>      |
| 情報提供書提出先<br>鹿児島県鹿児島市                                 |                           |                                 | <u>報告日</u> H28,                            | /03/31        |
| <u>職業</u> 主婦                                         |                           |                                 |                                            |               |
| <u>主治医氏名</u> 医師太郎                                    |                           |                                 |                                            |               |
| <u>住所</u> 鹿児島県鹿児島市東                                  | 開町111-111                 |                                 |                                            |               |
| 主傷病名                                                 |                           |                                 |                                            |               |
| (1) HTLA-I関連脊髄症                                      |                           |                                 |                                            |               |
| (2)                                                  |                           |                                 |                                            |               |
| (3)                                                  |                           |                                 |                                            |               |
| 日常生活活動(ADL)の状況                                       |                           |                                 |                                            |               |
| 移動 🗌 自立 🗹 一部介助                                       | 🗌 全面介助                    | 食事 ☑ 自立                         | □ 一部介助 □ 全面介助                              |               |
| 排泄 🗌 自立 🗹 一部介助                                       | 🔲 全面介助                    | 入浴 🗌 自立                         | 🗌 一部介助 🛛 全面介助                              |               |
| 着替 🗌 自立 📝 一部介助                                       | 🔲 全面介助                    | 整容 ☑ 自立                         | 🔲 一部介助 🛛 全面介助                              |               |
| 要介護認定の状況                                             |                           | 1月あたりの訪問日数                      | 13 🛛 ( 13 🗆)                               |               |
| 病状・障害等の状態                                            |                           |                                 |                                            |               |
| BT=35.8~36.5℃ P=72~78回/分 BP=85~1                     | 16/54~67mmHg Sp02=!       | 96~98%。2月を通して、両                 | 防痛、腰部痛持続。21日水分摂取量25                        | 00m1/ •       |
| 日。排尿2000ml/日以上(淡黄色+接続チューブ<br>  日3回車仅座位にて食事、排泄、家事等行う。 | 内白色物付着も混濁な<br>月2~3回夫介助により | よし)。訪問時、ミルングを実<br>リ通院。夜間良眠。毎回訪問 | 施。活動:臀部痛訴えるも、1回に1~28<br>時、マッサージ、関節可動域訓練実施。 | 5間を1          |
|                                                      |                           |                                 |                                            | <b>•</b>      |
| 看護の内容                                                |                           |                                 |                                            | <b>⑤</b> クリック |
|                                                      | と助会地道 関節可希                |                                 |                                            | 転生た ダーム       |
|                                                      |                           | 形態訓練、 肋刀抵下了肋间                   | 課、ストレッナ、マッリーン、呼吸が<br>認奈味の対応                |               |

#### Point !

登録後に、利用者台帳で情報の変更があった場合、[利用者台帳取込]ボタンをクリックで、最新の主治医 氏名や傷病名を取込めます。

#### Point !

1月あたりの訪問日数は、【訪問看護療養費】画面で登録した実績が自動で取込まれます。

1月あたりの訪問日数

13 🛛 ( 13 🗆)

4 – 5. 訪問看護報告書

訪問看護報告書を作成します。

メニュー【サービス予定・記録】→【報告書】をクリックします。

| ▼ サービス予定・記録 |
|-------------|
| ■スケジュール展開   |
| ▶利用者スケジュール  |
| <u> </u>    |
| ■記録書Ⅰ       |
| ➡記録書Ⅱ       |
| ₽報告書        |
| 目情報提供書      |

## 【報告書】画面

[履歴追加]ボタン(①)をクリックし、訪問年月と記録日(②)を入力後、[確定]ボタン(③)をクリックします。

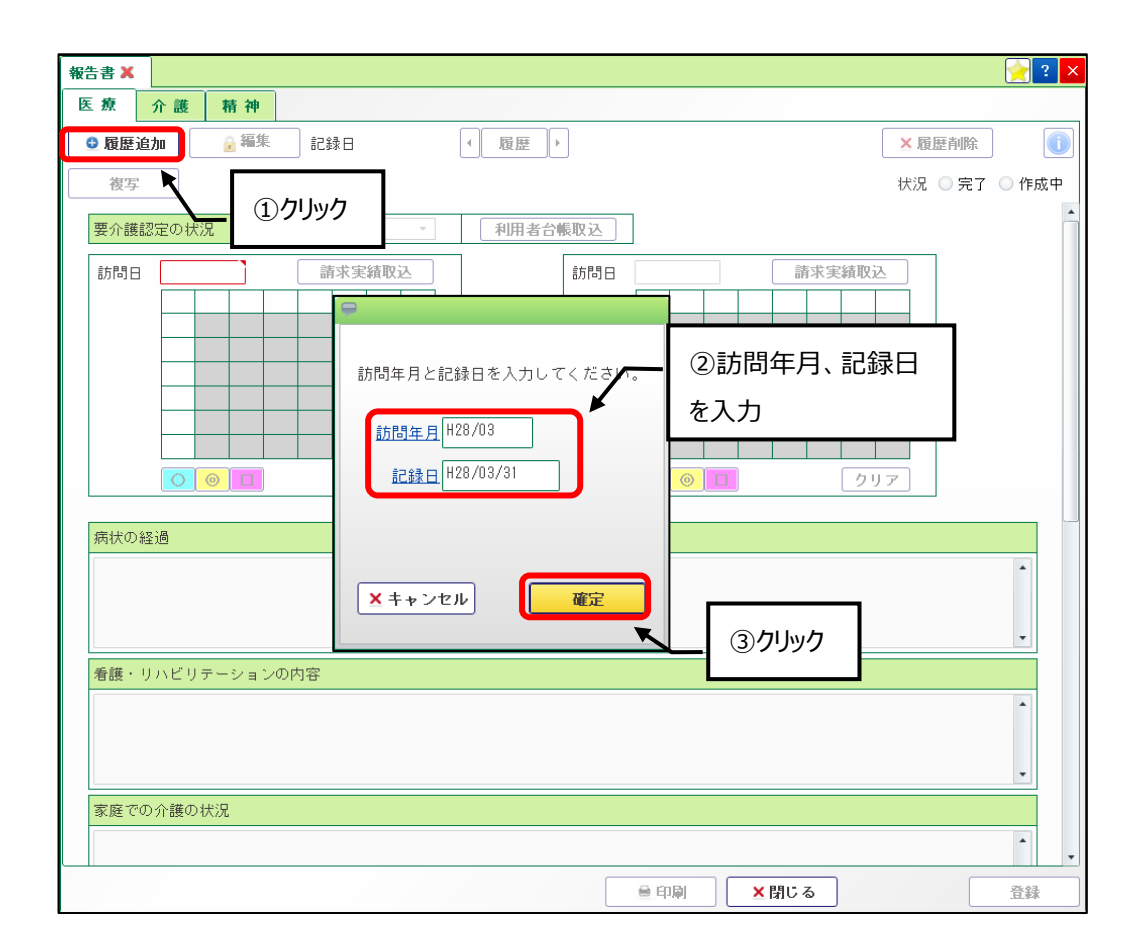

[複写]ボタン(④)のクリックで、過去の内容を複写できます。

[請求実績取込]ボタン(⑤)をクリックし、対象月の実績を【訪問看護療養費】画面または【訪問予定実績】画面 から実績を取込めます。必要な情報を入力後、[登録]ボタン(⑤)をクリックします。

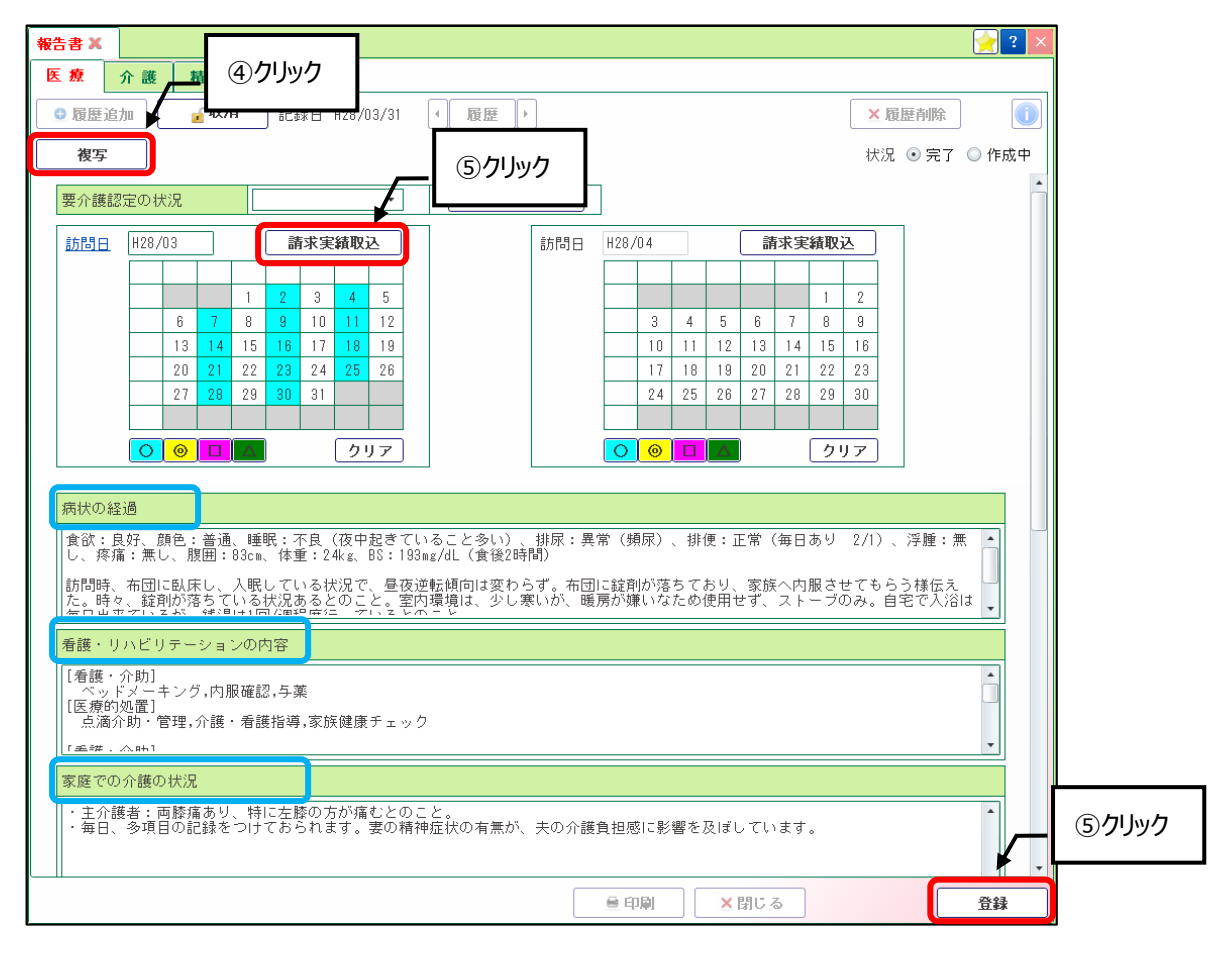

## Point !

病状の経過、看護・リハビリテーションの内容、家庭での介護の状況、特記すべき事項は、 🦻 ボタンから、 報告書または記録書 II から取込めます。

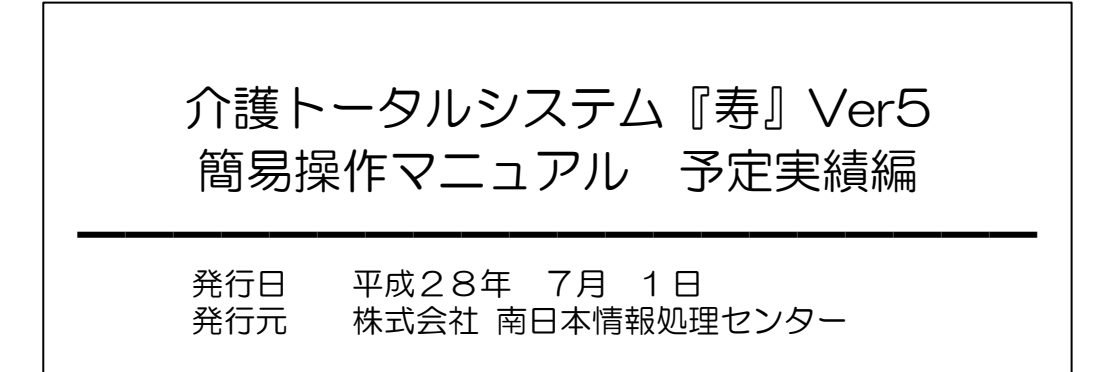